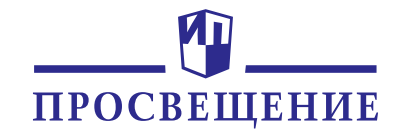

# Цифровой сервис «**ПРОвоспитание**»

Инструкция пользователя

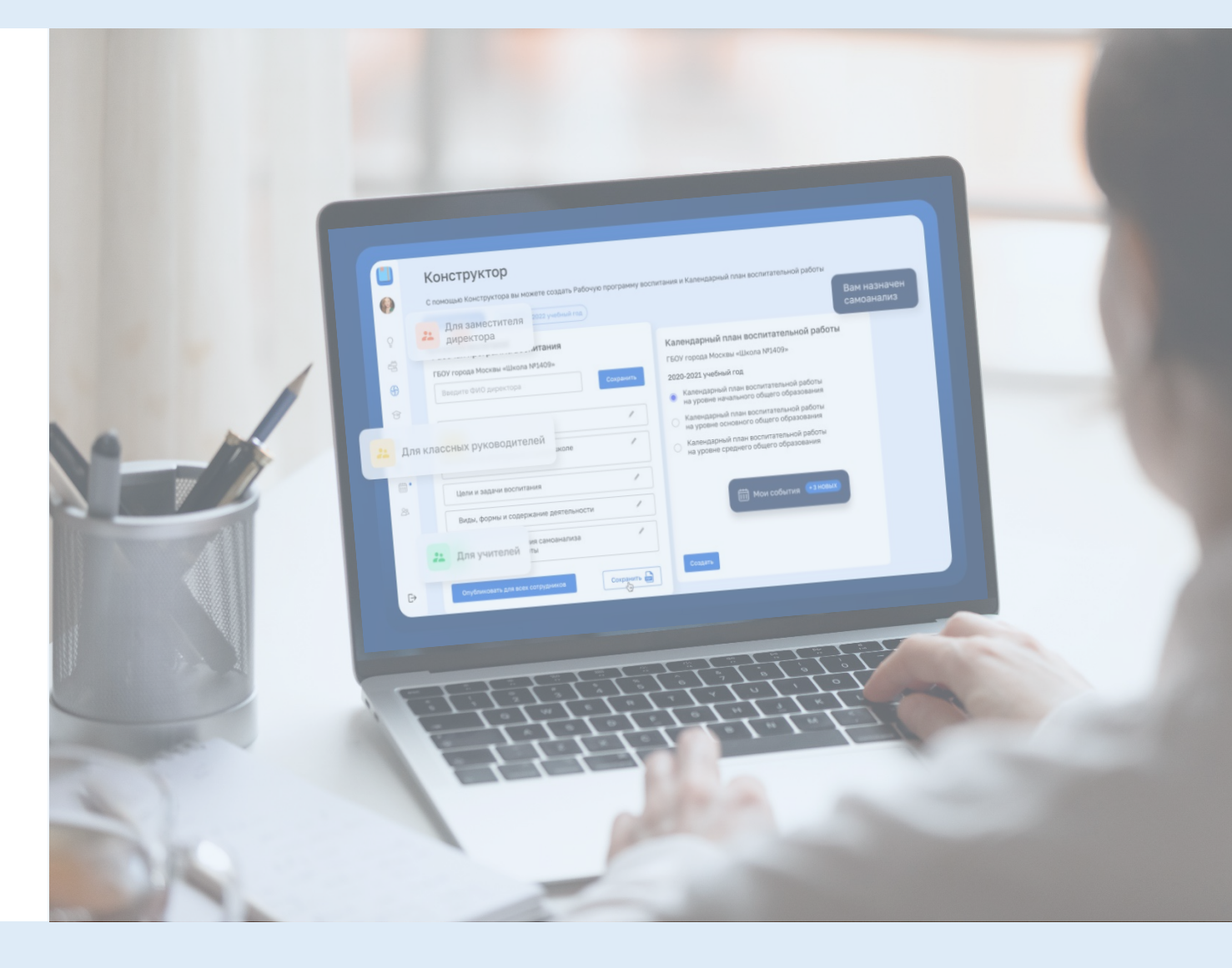

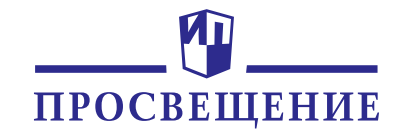

# Цифровой сервис «ПРОвоспитание»

Инструкция пользователя

### СОДЕРЖАНИЕ

- 3 Авторизация
- 4–14 Функционал сервиса для директора, советника
   по воспитанию и заместителя
   директора по воспитательной работе
- 15–24 Функционал сервиса для учителя и классного руководителя

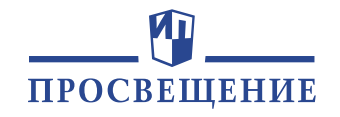

## Как зайти на сервис «ПРОвоспитание»

1. Перейдите по ссылке: <u>https://media.prosv.ru/provosp/</u>(в

будущем сервис будет доступен по ссылке

https://lecta.ru/provosp/ )

- **2.** Нажмите кнопку «ВОЙТИ» в правом верхнем углу.
- **3.** Авторизуйтесь или пройдите регистрацию по адресу Вашей электронной почты.

| ПРОСВЕЩЕНИЕ<br>ССПОЛНОВ 1338<br>ОСПОЛНОВ 1338                         | ⊕издательство<br>БИНОМ    |                                                                |
|-----------------------------------------------------------------------|---------------------------|----------------------------------------------------------------|
| <b>Вход</b><br>Для входа в личный кабинет введите электронную почту и | <b>Войти</b><br>Используй | С ПОМОЩЬЮ:<br>те быстрый вход через социальные сети.           |
| Почта                                                                 | ч                         | ¥ @ Я G С                                                      |
| Пароль 💋                                                              | Если у Вас                | нет аккаунта, нажмите «Зарегистрироватьс<br>Зарегистрироваться |
| Войти<br>Восстановить пароль                                          |                           |                                                                |

**3 (для новых пользователей).** Заполните обязательные поля при регистрации и сохраните изменения.

| ПРОСВЕЩЕНИЕ<br>основано в 1934      | ПРОСВЕЩЕНИЕ<br>Ваша роль                                                                                      |
|-------------------------------------|----------------------------------------------------------------------------------------------------|
| Персональная информация 🕕 Вы в запи | Вы являетесь: О Отметьте категорию, которая соответствует вашему роду<br>деятельности (не более трех пунктов) |
| Фамилия                             | Вислигиствара<br>Воспитатель ДОУ<br>Директор образовательной организации                                      |
| Петрова                             | <ul> <li>Замдиректора образовательной организации</li> <li>Логопед</li> </ul>                                 |
| Имя                                 | Методист Педагог дополнительного образования Варагог СПО                                                      |
| Мария                               | Педитоского                                                                                                   |
| Отчество                            | Специалист ИПК, ИРО, методцентра<br>Специалист управления образованием                                        |
| Александровна Д уч                  | <ul> <li>Торговый партнёр</li> <li>Ученик</li> </ul>                                                          |
| Email                               | Учитель начальных классов<br>Учитель-предметник                                                               |
| maria.vgf@yandex.ru                 | Сохранить                                                                                                    |

4. Сразу после регистрации/авторизации Вы перейдёте на сервис

«ПРОвоспитание».

5. Если не получилось перейти на сервис автоматически, перейдите по

ссылке: <u>https://media.prosv.ru/provosp/app/educational-ideas</u>

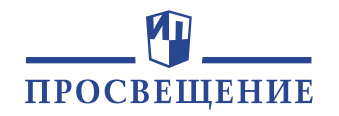

# Сервис для директора, заместителя директора по ВР и советника по воспитанию

- Ознакомьтесь с разделами сервиса. Меню открывается автоматически при наведении на левую часть экрана.
- Перейдите в раздел «Сотрудники образовательной организации»

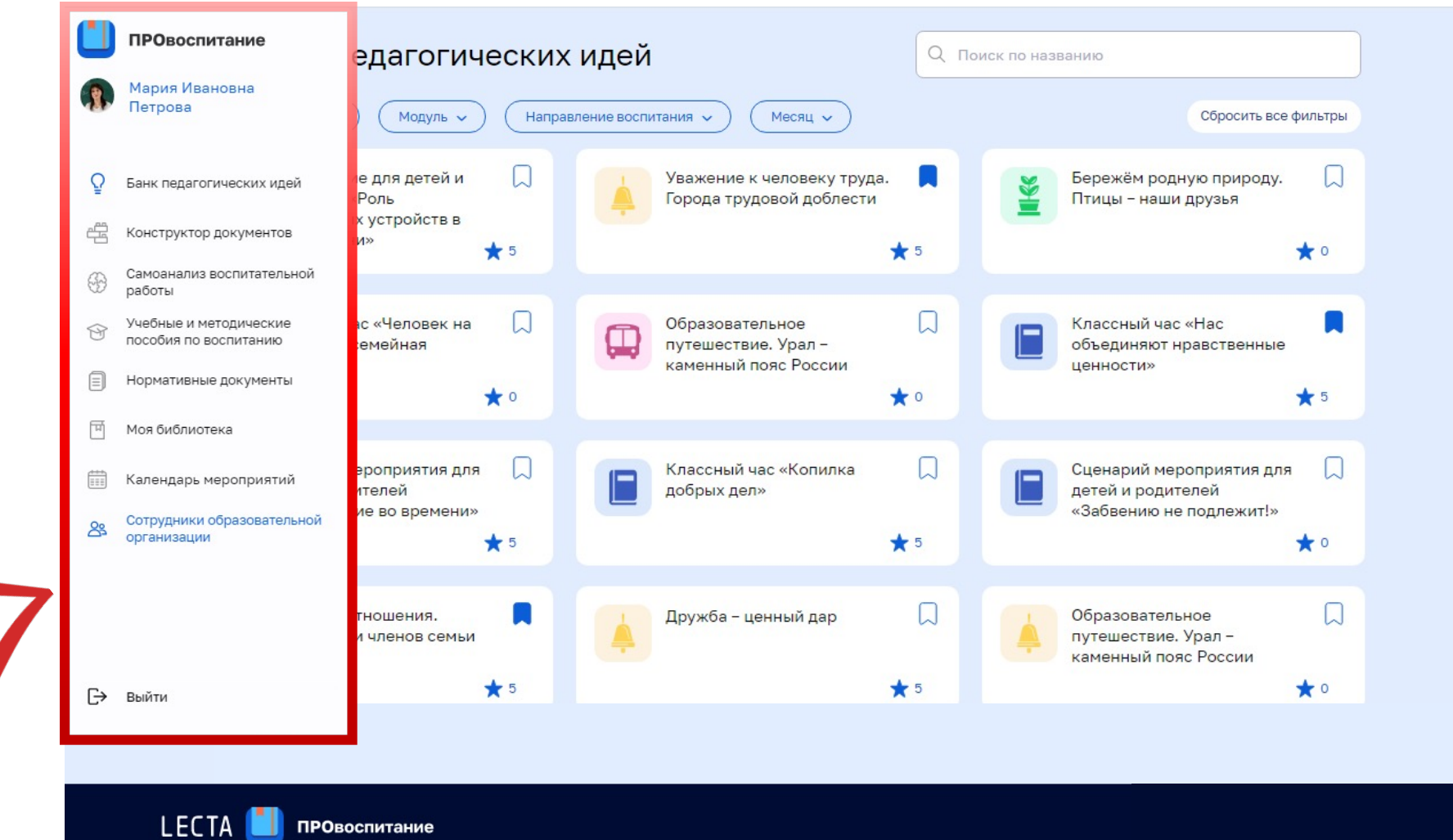

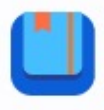

4

(F)

M

শি

曲

83

# Сервис для директора, заместителя директора по ВР и советника по воспитанию

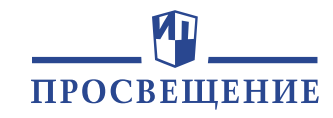

### Сотрудники образовательной организации

#### ГОУ СОШ № 3 г. Саратова

|   | ΦΝΟ                            | Роль                                | Адрес электронной почты |
|---|--------------------------------|-------------------------------------|-------------------------|
|   | Петрова Мария Ивановна         | учитель, классный руководитель, з 🗸 | Shkola3_132@mail.ru     |
| ō | Сидорова Татьяна Ивановна      | учитель, классный руководитель, з 🗸 | Shkola3_122@mail.ru     |
| Ô | Глушко Игорь Константинович    | учитель, классный руководитель 🗸    | Shkola3_320@mail.ru     |
| ũ | Самойлов Пётр Аркадьевич       | учитель 🗸                           | Shkola3_232@mail.ru     |
| ũ | Самсонова Татьяна Ивановна     | учитель 🗸                           | Shkola3_005@mail.ru     |
| Ô | Федоренко Ирина Юрьевна        | учитель, классный руководитель, 🗸 🗸 | Shkola3_092@mail.ru     |
| ō | Федоренко Евгения Вячеславовна | учитель, классный руководитель 🗸 🗸  | Shkola3_137@mail.ru     |

 Проверьте список сотрудников, которым запрашивали доступ от Вашей образовательной организации

Обратите внимание, что ФИО сотрудника появится в списке после его авторизации на сервисе

LECTA 📋 провоспитание

5

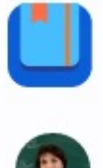

뿝

পি

 $\equiv$ 

교

83

# Сервис для директора, заместителя директора по ВР и советника по воспитанию

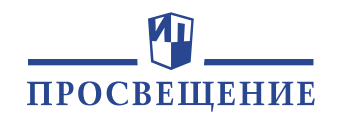

### Конструктор документов

В данном разделе с помощью конструктора вы можете создать рабочую программу образовательной организации и календарный план воспитательной работы. Готовые документы, созданные в конструкторе, доступны для скачивания и хранятся в разделе «Нормативные документы» (вкладка «Документы образовательной организации»)

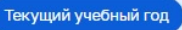

| Рабочая программа воспитания            | Ka  |
|-----------------------------------------|-----|
|                                         | 20  |
| ведите Фио директора                    | 20. |
| Пояснительная записка 🥒                 |     |
| Особенности организуемого в школе 🧳     |     |
| воспитательного процесса                |     |
| Цели и задачи воспитания 🥒              |     |
| Виды, формы и содержание деятельности 🥒 |     |
| Основные направления самоанализа 🖉      | ]   |
| Опубликовать для всех сотрудников       |     |
|                                         |     |
|                                         |     |
|                                         |     |

#### Календарный план воспитательной работы

ГОУ СОШ № 3 г. Саратова

#### 2021-2022 учебный год

- Календарный план воспитательной работы на уровне начального общего образования
- О Календарный план воспитательной работы на уровне основного общего образования
- Календарный план воспитательной работы на уровне среднего общего образования

- ✓ Перейдите в раздел «Конструктор документов».
- Заполните разделы Рабочей программы воспитания Вашей Образовательной организации. Все изменения сохраняются автоматически.

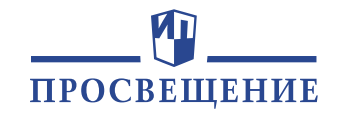

# Сервис для директора, заместителя директора по ВР и советника по воспитанию

| ()<br>()<br>()<br>()<br>()<br>()<br>()<br>()<br>()<br>()<br>()<br>()<br>()<br>(                  | Конструктор документов<br>В данном разделе с помощью конструктора вы можете создать рабочую программу образовательной организации и календарный план<br>воспитательной работы. Готовые документы, созданные в конструкторе, доступны для скачивания и хранятся в разделе «Нормативные<br>документы» (вкладка «Документы образовательной организации»)<br>Текущий учебный год                                                                                                    | <ul> <li>✓ Перейдите к заполнению<br/>Календарного плана<br/>воспитательной работы:<br/>выберите уровень<br/>образования и нажмите</li> </ul> |
|--------------------------------------------------------------------------------------------------|----------------------------------------------------------------------------------------------------|----------------------------------------------------------------------------------------------------|
| 1<br>3<br>3<br>3<br>3<br>3<br>3<br>3<br>3<br>3<br>3<br>3<br>3<br>3<br>3<br>3<br>3<br>3<br>3<br>3 | Рабочая программа воспитания Календарный план воспитательной работы<br>ГОУ СОШ № 3 г. Саратова ГОУ СОШ № 3 г. Саратова<br>Введите ФИО директора Сохранить 2021-2022 учебный год                                                                                                    | «Создать»                                                                                                    |
| -<br>-<br>-<br>-<br>-<br>-<br>-<br>-<br>-<br>-<br>-<br>-<br>-<br>-<br>-<br>-<br>-<br>-<br>-      | Пояснительная записка       Календарный план воспитательной работы на уровне начального общего образования         Особенности организуемого в школе воспитательного процесса       Календарный план воспитательной работы на уровне основного общего образования         Цели и задачи воспитания       Календарный план воспитательной работы на уровне основного общего образования         Виды, формы и содержание деятельности       Календарный план воспитательной работы на уровне основного общего образования | <ul> <li>✓ После заполнения нажмите кнопку</li> <li>Опубликовать для всех сотрудников</li> </ul>                                              |
| ¢                                                                                                | Основные направления самоанализа<br>воспитательной работы<br>Опубликовать для всех сотрудников<br>Сохранить                                                                                                    |                                                                                                    |

LECTA 📒 провоспитание

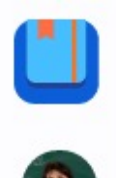

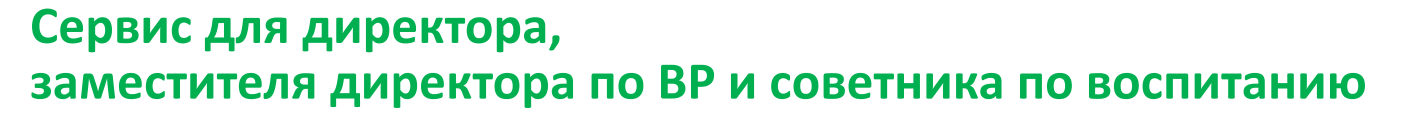

- ✓ Проверьте запланированные мероприятия в календаре (раздел «Календарь мероприятий»)
- ✓ Все ответственные за проведение мероприятий сотрудники получат уведомление и смогут увидеть события в календаре

**ПРОСВЕЩЕНИЕ** 

В данном разделе отражаются события и мероприятия, которые запланированы в календарном плане воспитательной работы

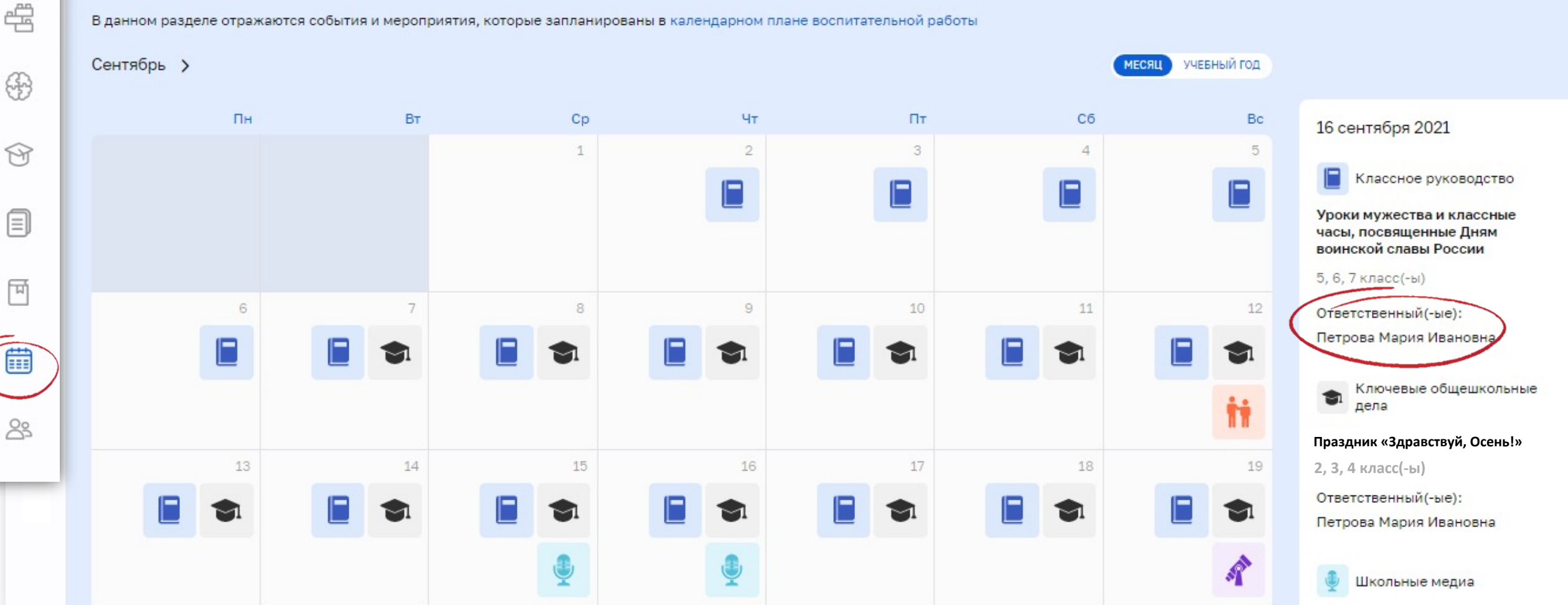

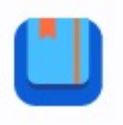

÷

 $\oplus$ 

Ŷ

F

83

# Сервис для директора, заместителя директора по ВР и советника по воспитанию

.

Ω

43

3

Ŷ

Ē

₩ 8

G

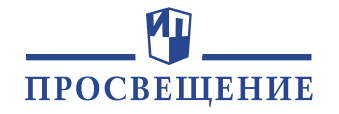

✓ Перейдите в раздел
 «Самоанализ воспитательной работы»

- Ознакомьтесь с аннотациями анкет для разных групп сотрудников образовательной организации
- ✓ Назначьте самоанализ, выбрав дату окончания его проведения

| Самоанализ воспитательной работы                                                              |                                                       |
|-----------------------------------------------------------------------------------------------|-------------------------------------------------------|
| НАЗНАЧИТЬ САМОАНАЛИЗ - СТАТИСТИКА ПРОХОЖДЕНИЯ САМОАНАЛИЗА                                     | • ПРОХОЖДЕНИЕ САМОАНАЛИЗА                             |
|                                                                                               |                                                       |
| Z Для учителей                                                                                |                                                       |
| Оценка качества организуемых в школе курсов внеурочной деятельности                           |                                                       |
| Оценка качества реализации личностно развивающего потенциала школьных уроко                   | 8                                                     |
| Оценка качества организуемого в классе самоуправления                                         |                                                       |
|                                                                                               |                                                       |
|                                                                                               |                                                       |
| Аля классных руководителей                                                                    |                                                       |
| Оценка качества ресурсного обеспечения воспитательного процесса в образовател                 | ьной организации                                      |
| Оценка качества организации школьного ученического самоуправления                             |                                                       |
| Оценка качества реализации воспитательного потенциала внеурочной работы (курс<br>образования) | ов внеурочной деятельности и программ дополнительного |
| Оценка качества реализации воспитательного потенциала взаимодействия с семьям                 | ии школьников                                         |
| Оценка качества организуемого в классе самоуправления                                         |                                                       |
|                                                                                               |                                                       |
|                                                                                               |                                                       |
| Для заместителя директора                                                                     |                                                       |
| Оценка качества функционирующих на базе школы детских общественных объедине                   | ений                                                  |
| Оценка качества работы школьных медиа                                                         |                                                       |
| Оценка качества организации общешкольных мероприятий воспитательной направл                   | тенности                                              |
|                                                                                               |                                                       |
| Назначить →                                                                                   | Создать свою диагностику                              |
|                                                                                               |                                                       |
|                                                                                               |                                                       |
|                                                                                               |                                                       |

### Сервис для директора, заместителя директора по ВР и советника по воспитанию

| •••<br>•• | Самоанализ воспитательной работы<br>назначить самоанализ • статистика прохождения самоанализа • прохождение самоанализа                                          |
|-----------|----------------------------------------------------------------------------------------------------|
| Ŷ         | Вам нужно пройти самоанализ педагогической деятельности до 16 декабря 2021 года.<br>Осталось 0 дней.                                                             |
| æ         | Для учителей                                                                                                    |
| <b>G</b>  | Оценка качества организуемых в школе курсов внеурочной Не пройден<br>деятельности                                                                                |
| Ŷ         | Оценка качества реализации личностно развивающего                                                                                                    |
|           | потенциала школьных уроков не проиден                                                                                                    |
| Ħ         | Оценка качества организуемого в классе самоуправления Не пройден                                                                                                 |
|           | Для классных руководителей                                                                                                    |
| 8         | Оценка качества ресурсного обеспечения воспитательного Не пройден<br>процесса в образовательной организации                                                      |
|           | Оценка качества организации школьного ученического Не пройден<br>самоуправления                                                                                  |
| €÷        | Оценка качества реализации воспитательного потенциала<br>внеурочной работы (курсов внеурочной деятельности и Не пройден<br>программ дополнительного образования) |
|           | Оценка качества реализации воспитательного потенциала Не пройден<br>взаимодействия с семьями школьников                                                          |
|           | Оценка качества организуемого в классе самоуправления Не пройден                                                                                                 |
|           |                                                                                                    |

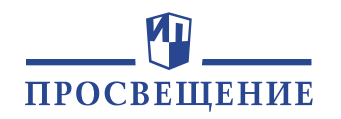

- ✓ Перейдите BO вкладку «Прохождение самоанализа»
- ✓ Выберите анкету для Вашей пройдите И должности самоанализ

0

Для заместителя директора

# Сервис для директора, заместителя директора по ВР и советника по воспитанию

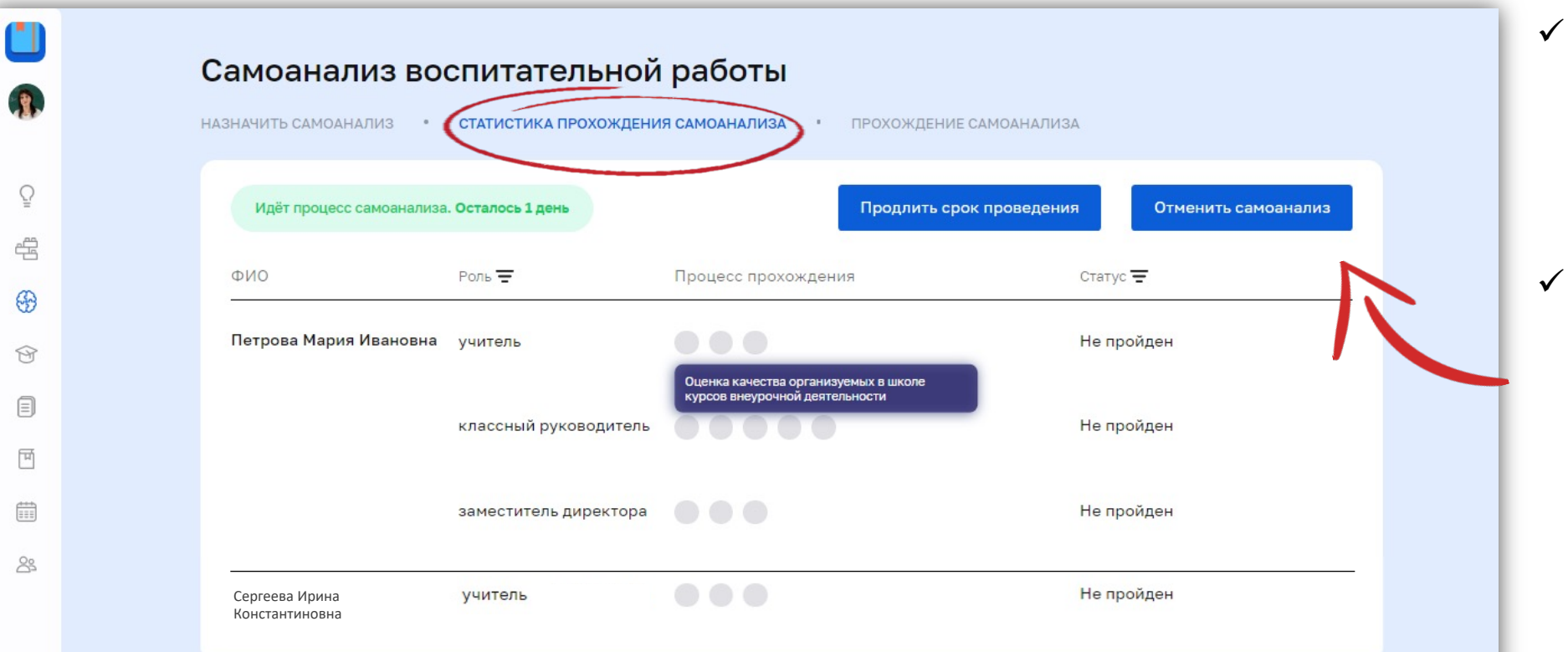

- Отслеживать прохождение самоанализа сотрудников можно во вкладке «Статистика прохождения самоанализа»
- Вы можете продлить срок проведения самоанализа или отменить самоанализ

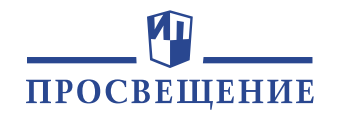

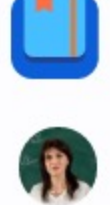

æ

64

**M** 

ন্দি

m

8

## Сервис для директора, заместителя директора по ВР и советника по воспитанию

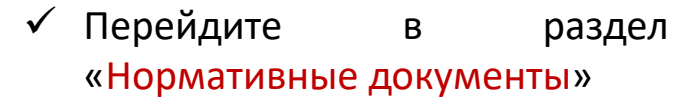

✓ Во вкладке «Документы образовательной организации» сохраняются документы, созданные в разделе «Конструктор документов»

 Во вкладке «Нормативноправовые документы» хранится вся актуальная документация, регулирующая воспитательную работу в школе

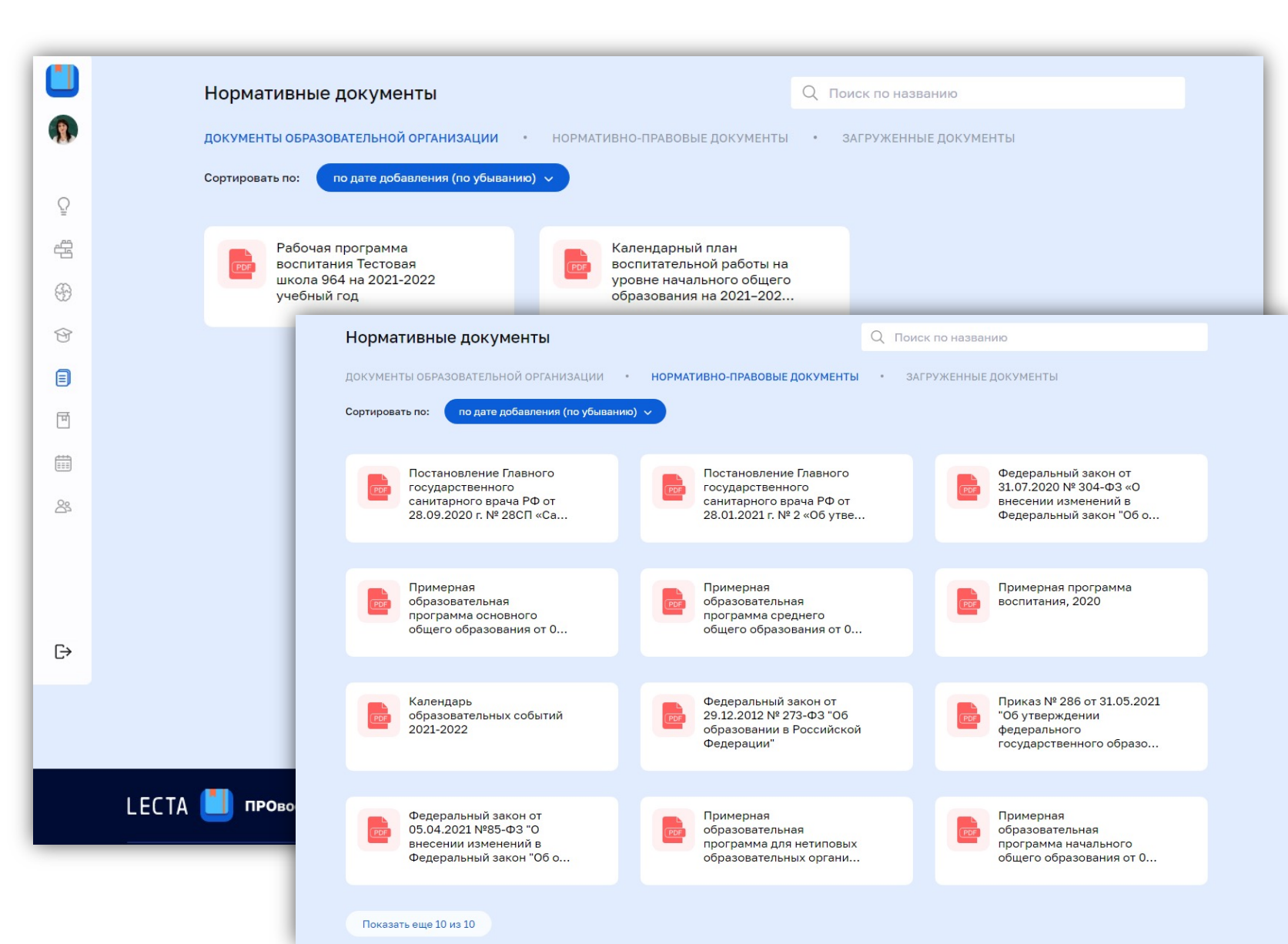

**ПРОСВЕЩЕНИЕ** 

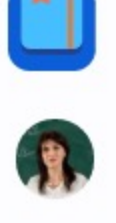

#

\$

P

冏

83

# Сервис для директора, заместителя директора по ВР и советника по воспитанию

 Во вкладке «Загруженные документы» Вы можете подгрузить документы образовательной организации, которые станут доступны всем сотрудникам для ознакомления

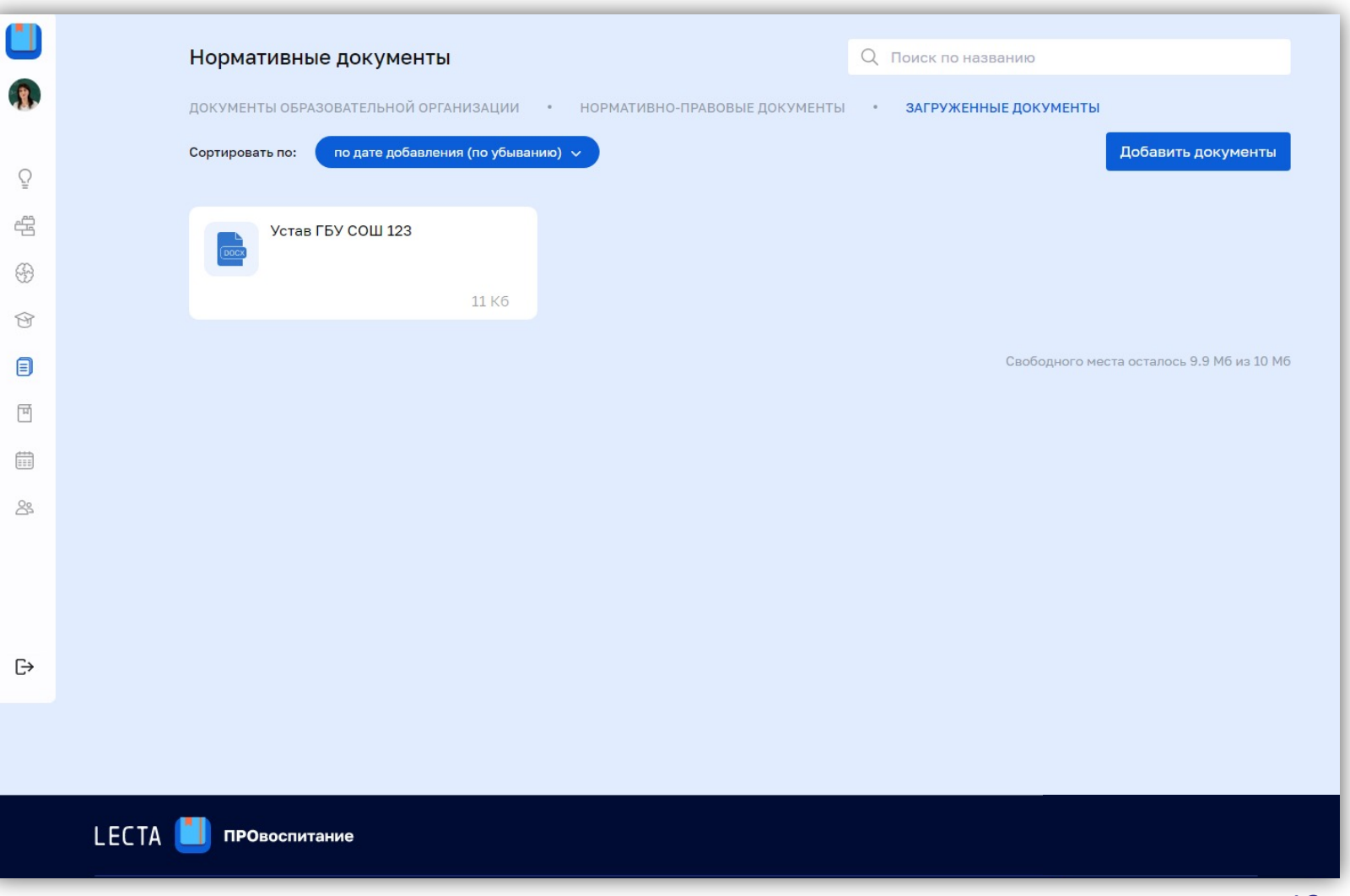

**ПРОСВЕЩЕНИЕ** 

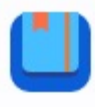

æ

\$

**P** 

দ্দি

節

83

### Сервис для директора, заместителя директора по ВР и советника по воспитанию

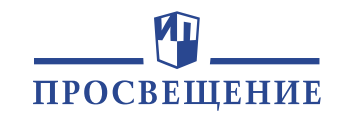

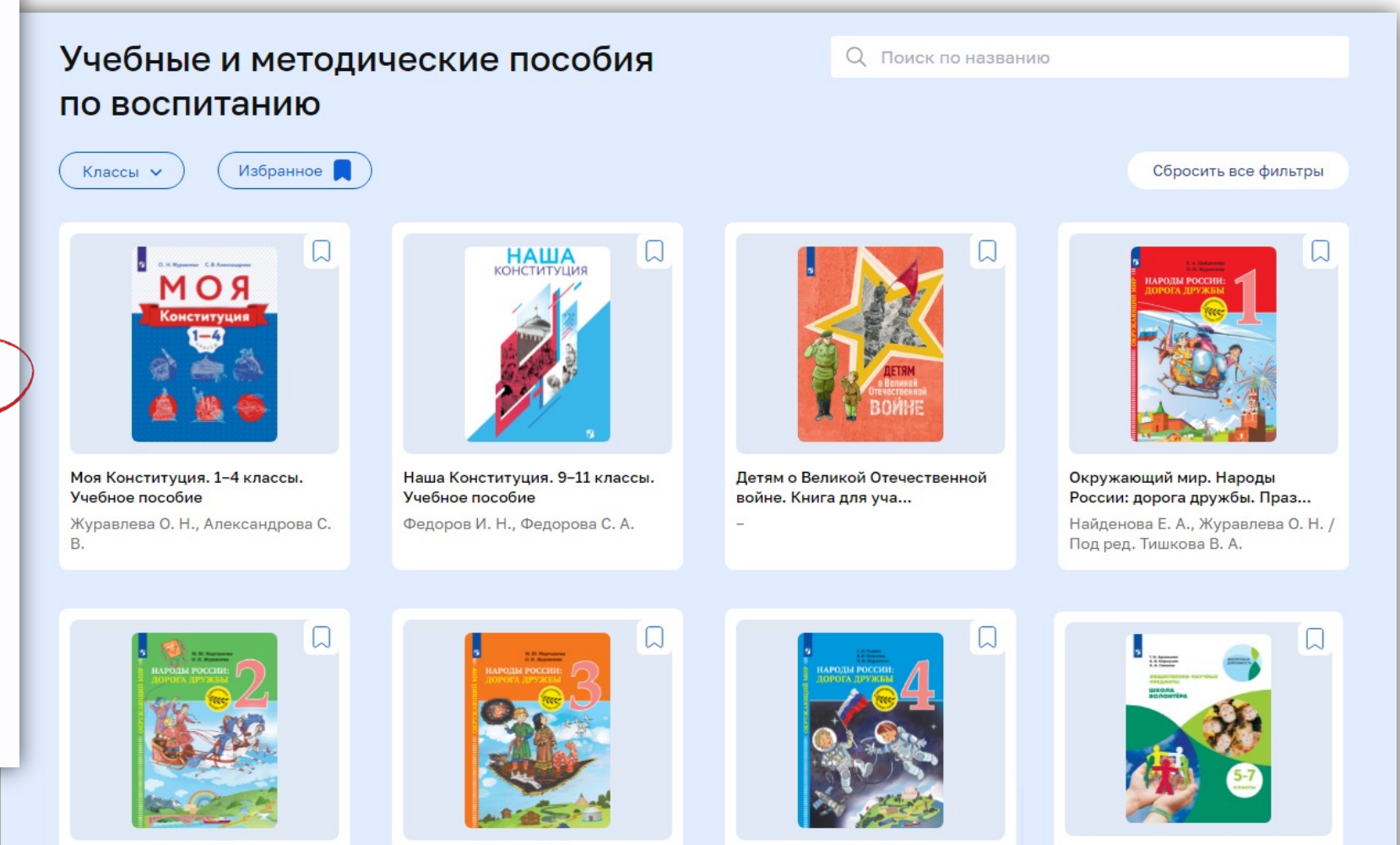

Окружающий мир. Народы России: дорога дружбы. Друз...

Мартынова М. Ю., Журавлева О. Н. / Под ред. Тишкова В. А.

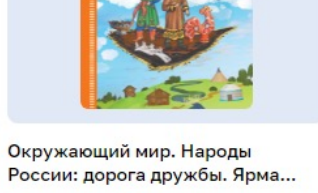

России: дорога дружбы. Ярма... Мартынова М. Ю., Журавлева О. Н. / Под ред. Тишкова В. А.

Окружающий мир. Народы России: дорога дружбы. Золо... Рудник С.Н., Власенко В.И., Журавлева О.Н. / Под ред.

Общественно-научные предметы. Школа волонтера. 5-7... Арсеньева Т. Н., Коршунов А. В., Соколов А. А.

- «Учебные B разделе И пособия методические ПО воспитанию» представлена витрина книг, которые могут быть использованы ДЛЯ организации работы в воспитательной классе и в школе
- $\checkmark$ V **МНОГИХ КНИГ** доступен предпросмотр
- Методические пособия можно скачать бесплатно

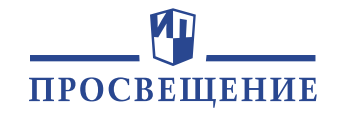

LECTA 📕 провоспитание

- Ознакомьтесь с разделами сервиса. Меню открывается автоматически при наведении на левую часть экрана
- ✓ Сейчас Вы находитесь в основном рабочем разделе
   – «Банк педагогических идей»

**ПРО**воспитание едагогических идей Q Поиск по названию Виктория Евгеньевна Соколова Модуль 🗸 Направление воспитания 🗸 Месяц 🗸 Сбросить все фильтры L е для детей и Уважение к человеку труда. Бережём родную природу. Ω Банк педагогических идей Роль Города трудовой доблести Птицы - наши друзья х устройств в Самоанализ воспитательной работы \* 5 \* 0 \* 5 Учебные и методические P пособия по воспитанию іс «Человек на Классный час «Нас Образовательное A Нормативные документы емейная путешествие. Урал объединяют нравственные каменный пояс России ценности» শি Моя библиотека \* 0 \* 0 \* 5 曲 Календарь мероприятий Классный час «Копилка Q ероприятия для Сценарий мероприятия для добрых дел» детей и родителей ителей «Забвению не подлежит!» ие во времени» \* 5 \* 5 \* 0 U Образовательное W гношения. Дружба - ценный дар и членов семьи путешествие. Урал каменный пояс России \* 5 \* 5 \* 0 [→ Выйти

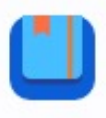

для

системой

С

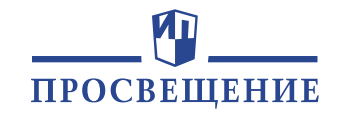

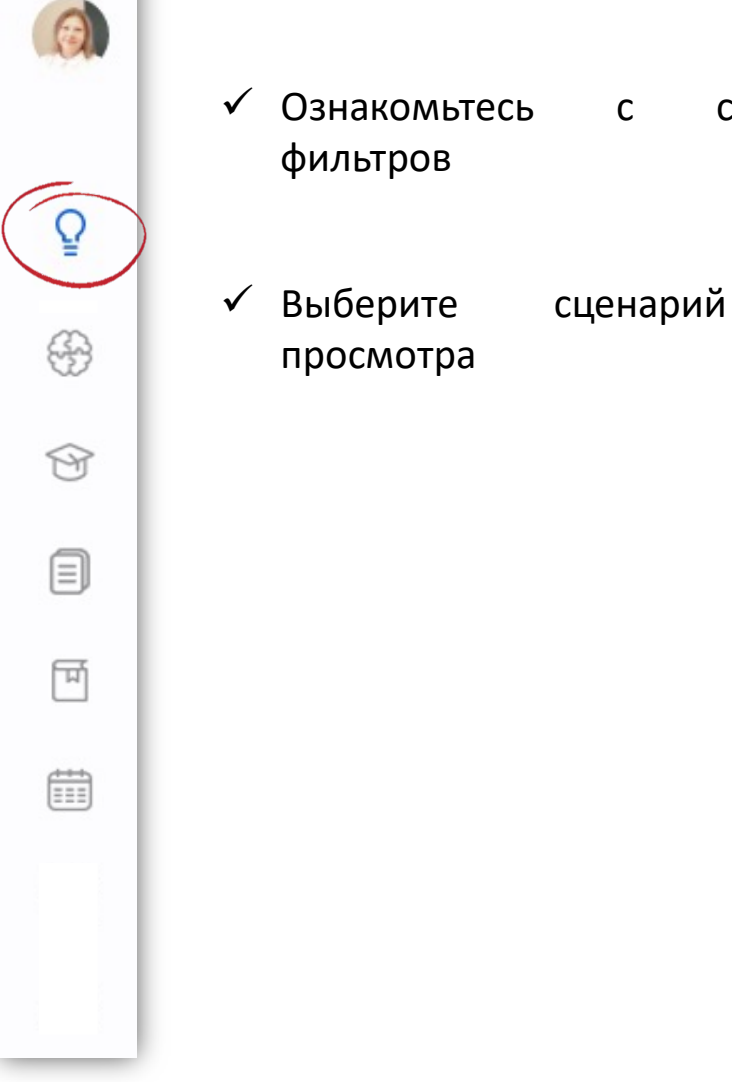

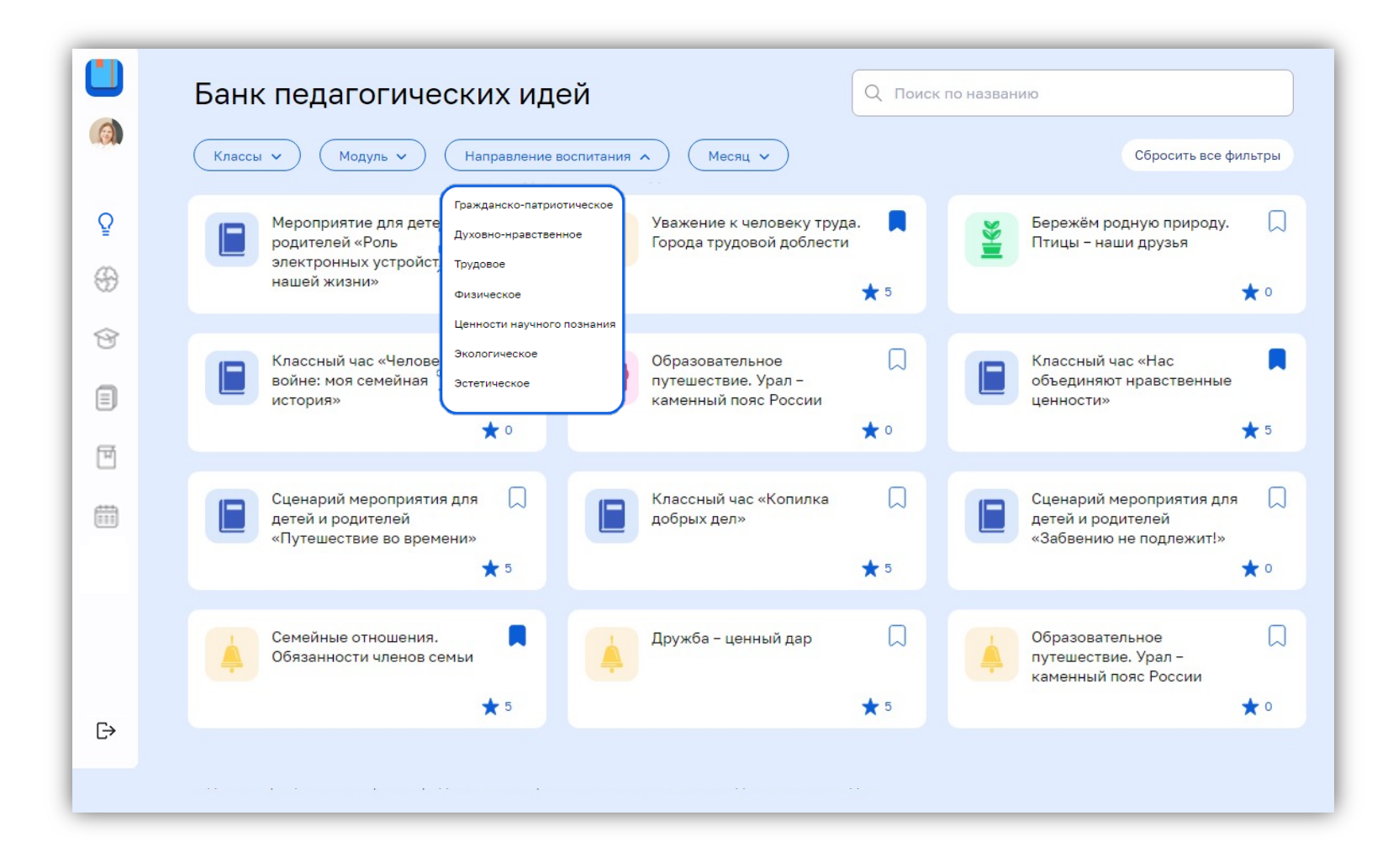

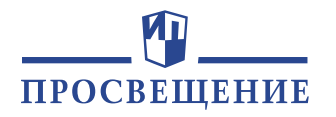

#### 🔶 Назад

### Душа народа в песнях

#### 🍋 Школьный урок

#Литература

#### Направление воспитания

Гражданское-патриотическое, Духовно-нравственное

#### Цели

- осознание ценности живой народной речи, необходимости сохранения богатств родного языка;
- понимание эмоционального воздействия искусства;
- понимание роли этнических культурных традиций и народного творчества;
- овладение читательской культурой как средством познания мира;
- формирование основ художественной культуры обучающихся как части их общей духовной культуры, потребность в знакомстве с художественными произведениями;
- формирование отношения к традициям художественной культуры как смысловой, эстетической и личностно-значимой ценности

## Подготовка Сценарий Материалы ©

#### Месяц(-ы) проведения

сентябрь, октябрь, ноябрь, декабрь, январь, февраль, март, апрель, май, июнь

#### Класс(-ы)

5, 6, 7

#### Источники

- Литература. Родное слово. 5 класс : учеб. для общеобразоват. организаций / Ю. В. Лебедев, А. Н. Романова, А. В. Федоров ; под ред. О. Ю. Васильевой. – М. : Просвещение, 2020. – 192 с. : ил.
- Литература. Методическое пособие для учителя к учебнику Ю. В. Лебедева, А. Н. Романовой, А. В. Федорова под ред. О. Ю. Васильевой «Литература. Родное слово. 5 класс» / А. Н. Романова. – М. : Просвещение, 2020. – 44 с.

+

+

+

### Структура педагогической идеи:

## Информационная часть

## 🗸 Подготовка

## 🗸 Сценарий

## 🗸 Материалы

### Блоки открываются при нажатии на

Ω

Đ

T

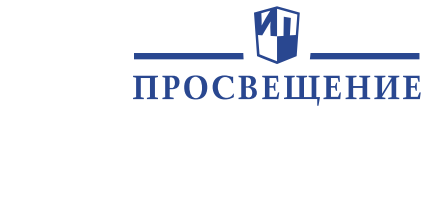

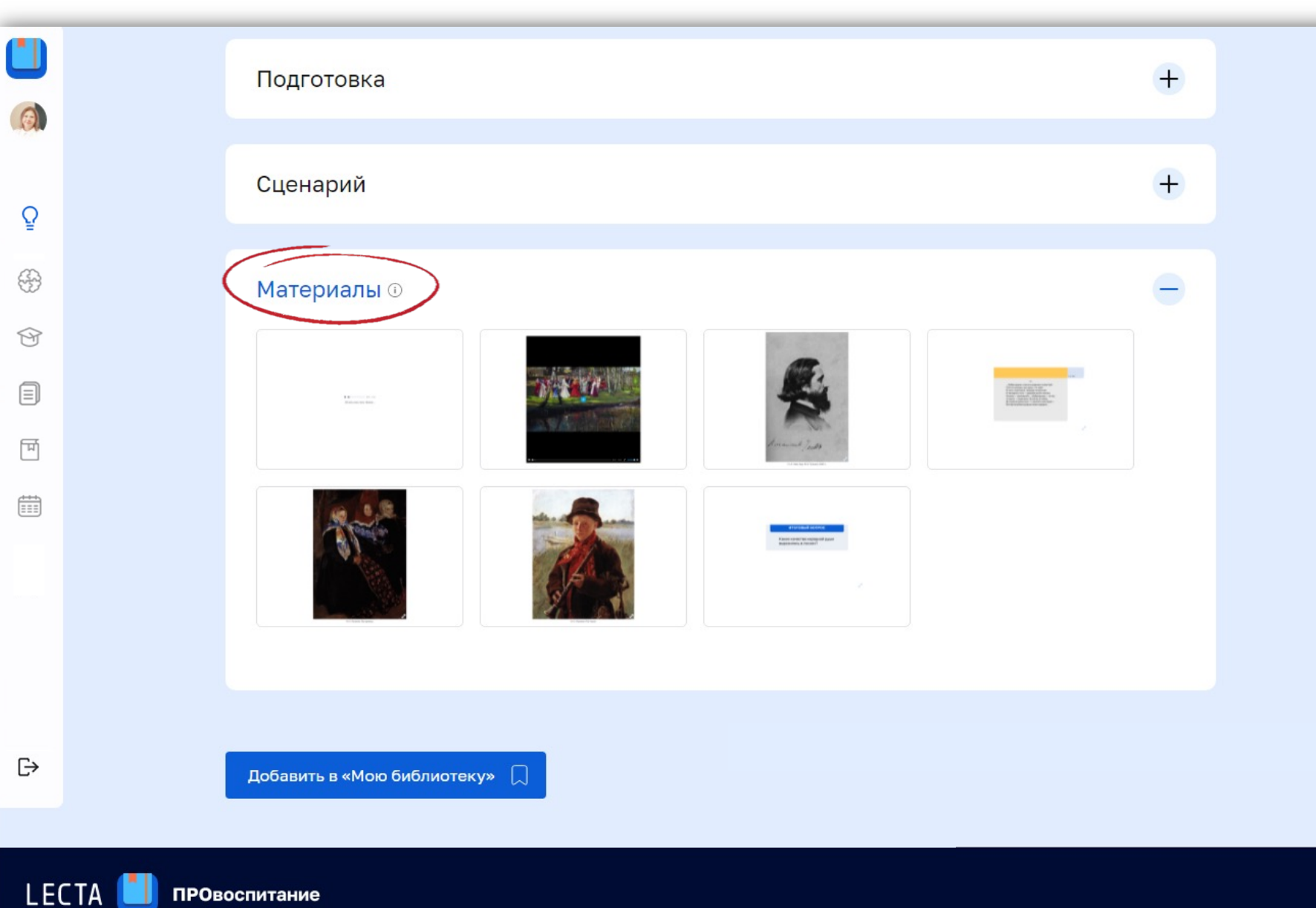

Блок «Материалы» содержит готовые объекты для демонстрации на экране видеопроектора или интерактивной доске:

- 🗸 слайды презентации
- ✓ иллюстрации
- ✓ видеозаписи
- ✓ аудиозаписи
- ✓ 3D-объекты

В тексте сценария есть отсылки к этим объектам

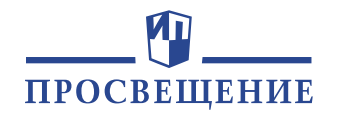

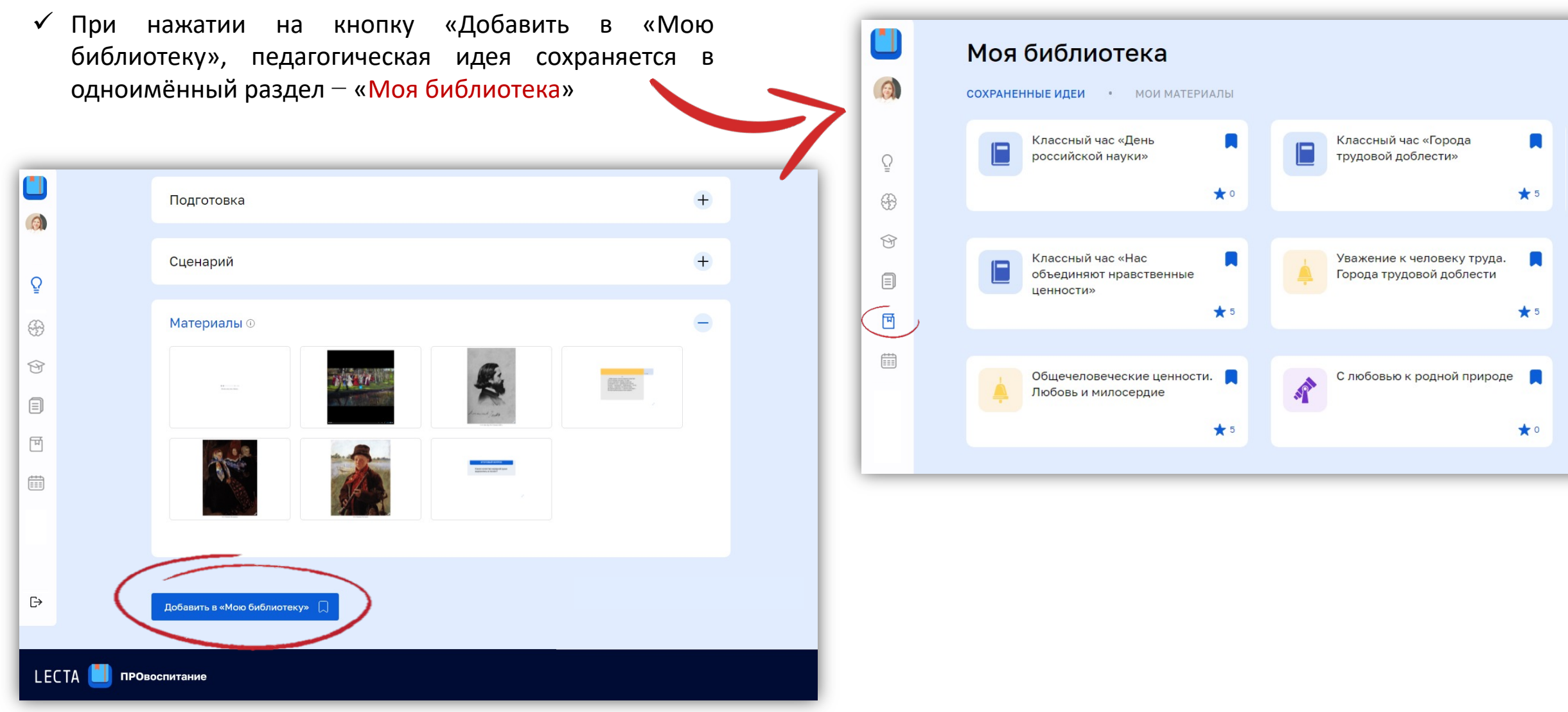

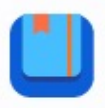

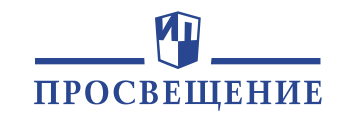

0

Ŷ

 $\oplus$ 

Ŷ

শি

Ê

- В разделе «Самоанализ воспитательной работы» можно заполнить анкеты в рамках прохождения ежегодной процедуры оценки деятельность сотрудников образовательной организации
- Заполнение станет доступно, когда администратор Вашей образовательной организации назначит самоанализ

|          | Самоанализ воспитательной работы<br>статистика прохождения самоанализа • прохождение самоанализа                                                                 |
|----------|----------------------------------------------------------------------------------------------------|
| Ŷ        | Вам нужно пройти самоанализ педагогической деятельности до 18 декабря 2021 года.<br>Осталось 2 дня.                                                              |
| <b>G</b> | Для учителей                                                                                                    |
| Ŷ        | Оценка качества организуемых в школе курсов внеурочной Не пройден Не пройден                                                                                     |
| ■        | Оценка качества реализации личностно развивающего Не пройден<br>потенциала школьных уроков                                                                       |
|          | Оценка качества организуемого в классе самоуправления Не пройден                                                                                                 |
|          | Для классных руководителей                                                                                                    |
|          | Оценка качества ресурсного обеспечения воспитательного<br>процесса в образовательной организации                                                                 |
|          | Оценка качества организации школьного ученического Не пройден<br>самоуправления                                                                                  |
| €        | Оценка качества реализации воспитательного потенциала<br>внеурочной работы (курсов внеурочной деятельности и Не пройден<br>программ дополнительного образования) |
|          | Оценка качества реализации воспитательного потенциала<br>взаимодействия с семьями школьников Не пройден                                                          |
|          | Оценка качества организуемого в классе самоуправления Не пройден                                                                                                 |

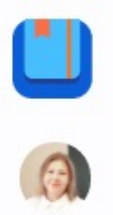

 $(\mathcal{F})$ 

## Сервис для учителя и классного руководителя

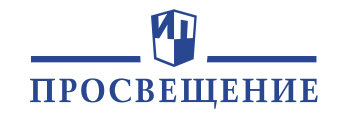

- Проверьте мероприятия, где Вас назначили ответственным в календаре (раздел «Календарь мероприятий»)
- Информация о событии открывается при нажатии на иконку модуля

В данном разделе отражаются события и мероприятия, которые запланированы в календарном плане воспитательной работы

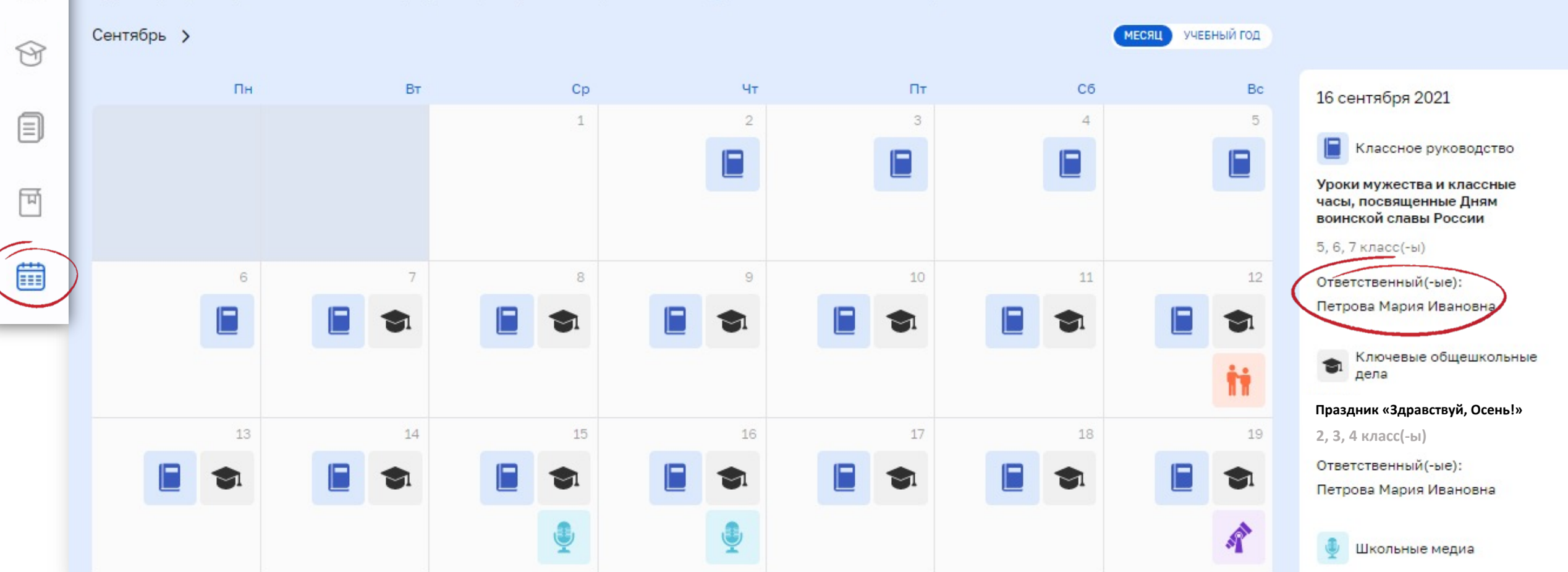

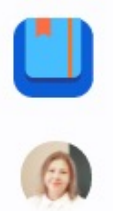

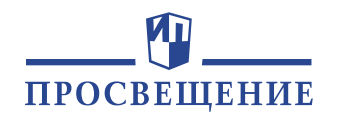

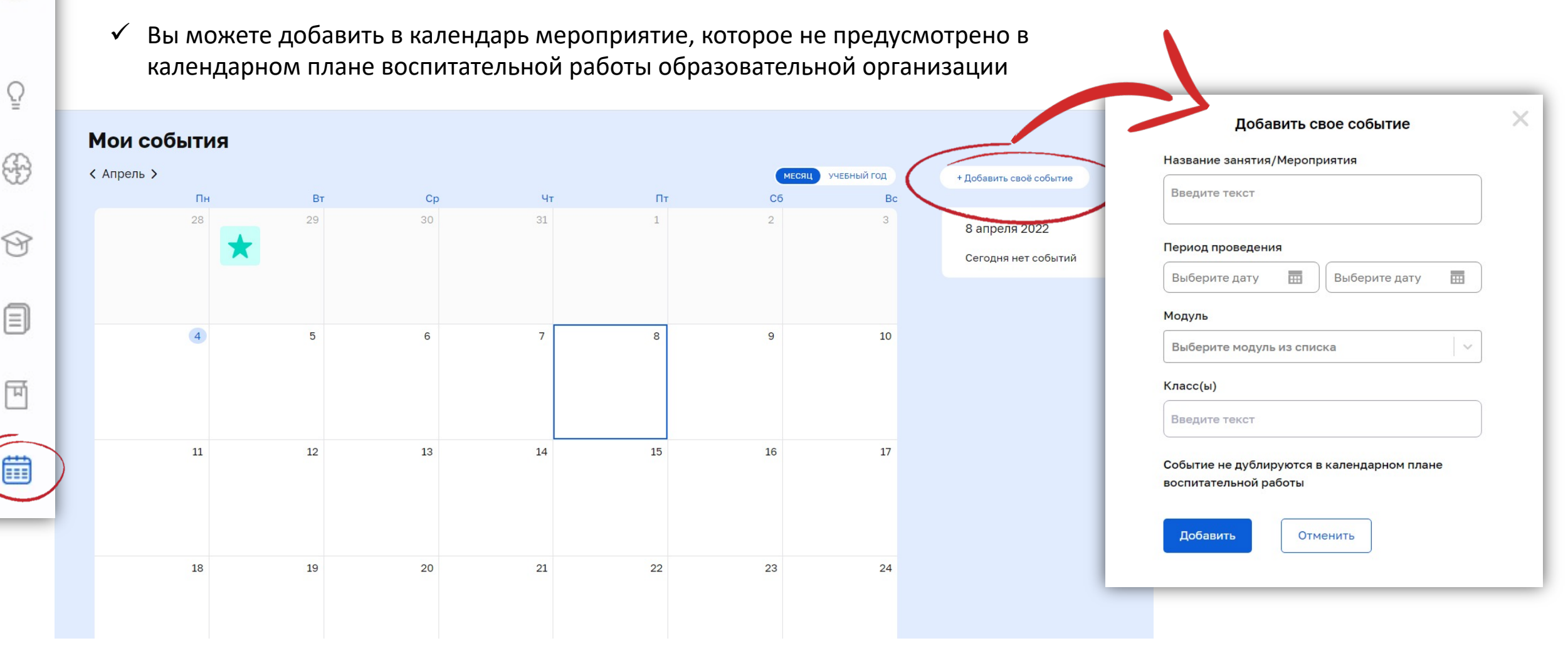

0

Ω

÷

\$

Ŷ

মি

€

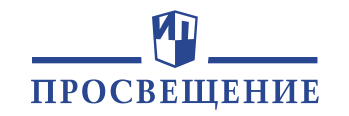

✓ Перейдите в раздел
 «Нормативные документы»

Q

4

M

W

===

Во вкладке «Документы образовательной организации» сохраняются документы, созданные администрацией образовательной организации

 Во вкладке «Нормативноправовые документы» хранится вся актуальная документация, регулирующая воспитательную работу в школе

Нормативные документы Q Поиск по названию ДОКУМЕНТЫ ОБРАЗОВАТЕЛЬНОЙ ОРГАНИЗАЦИИ • НОРМАТИВНО-ПРАВОВЫЕ ДОКУМЕНТЫ Календарный план Рабочая программа воспитания ГОУ СОШ № 3 г. Саратова на воспитательной работы на уровне начального общего 2021-2022 учебный год.pdf образования на 2021-202... Нормативные документы Q Поиск по названию ДОКУМЕНТЫ ОБРАЗОВАТЕЛЬНОЙ ОРГАНИЗАЦИИ • НОРМАТИВНО-ПРАВОВЫЕ ДОКУМЕНТЫ Инструкция по организации и Календарь образовательных Методические рекомендации "О проведению в природной среде событий 2021-2022 разработке программы мероприятий с обучающимися воспитания", 2020 Россий.. Приказ № 286 от 31.05.2021 "Об Приказ № 287 от 31.05.2021 "Об Приказ № 467 от 3 сентября 2019 г. «Об утверждении Целевой утверждении федерального утверждении федерального государственного государственного модели развития региональных образовательного ... образовательного ... си... Приказ № 655 от 20.11.2020 "О Примерная образовательная Примерная образовательная внесении изменения в Порядок программа для нетиповых программа начального общего образовательных организаций от образования от 08.04.2015 организации и осуществления обр... 25.09.201... Примерная образовательная Примерная образовательная Примерная программа программа основного общего программа среднего общего воспитания, 2020 образования от 08.04.2015 образования от 08.04.2015 LECT Распоряжение Министерства Указ Президента РФ от Указ Президента РФ от культуры Российской Федерации 06.12.2018 № 703 "О внесении 07.05.2018 № 204 "O от 03.11.2020 г. № Р-1459 «О изменений в Стратегию национальных целях и внесе... государственной н... стратегических задачах разв...

Мартынова М. Ю., Журавлева О. Н.

/ Под ред. Тишкова В. А.

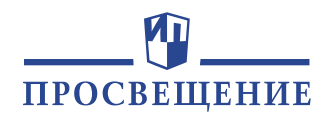

И

для

«Учебные

представлена

работы в

доступен

пособия

методические пособия по

витрина книг, которые могут

использованы

 $\checkmark$ 

✓ V

 $\checkmark$ 

Арсеньева Т. Н., Коршунов А. В.,

Соколов А. А.

В

быть

разделе

воспитанию»

организации

воспитательной

классе и в школе

предпросмотр

Методические

многих книг

можно скачать бесплатно

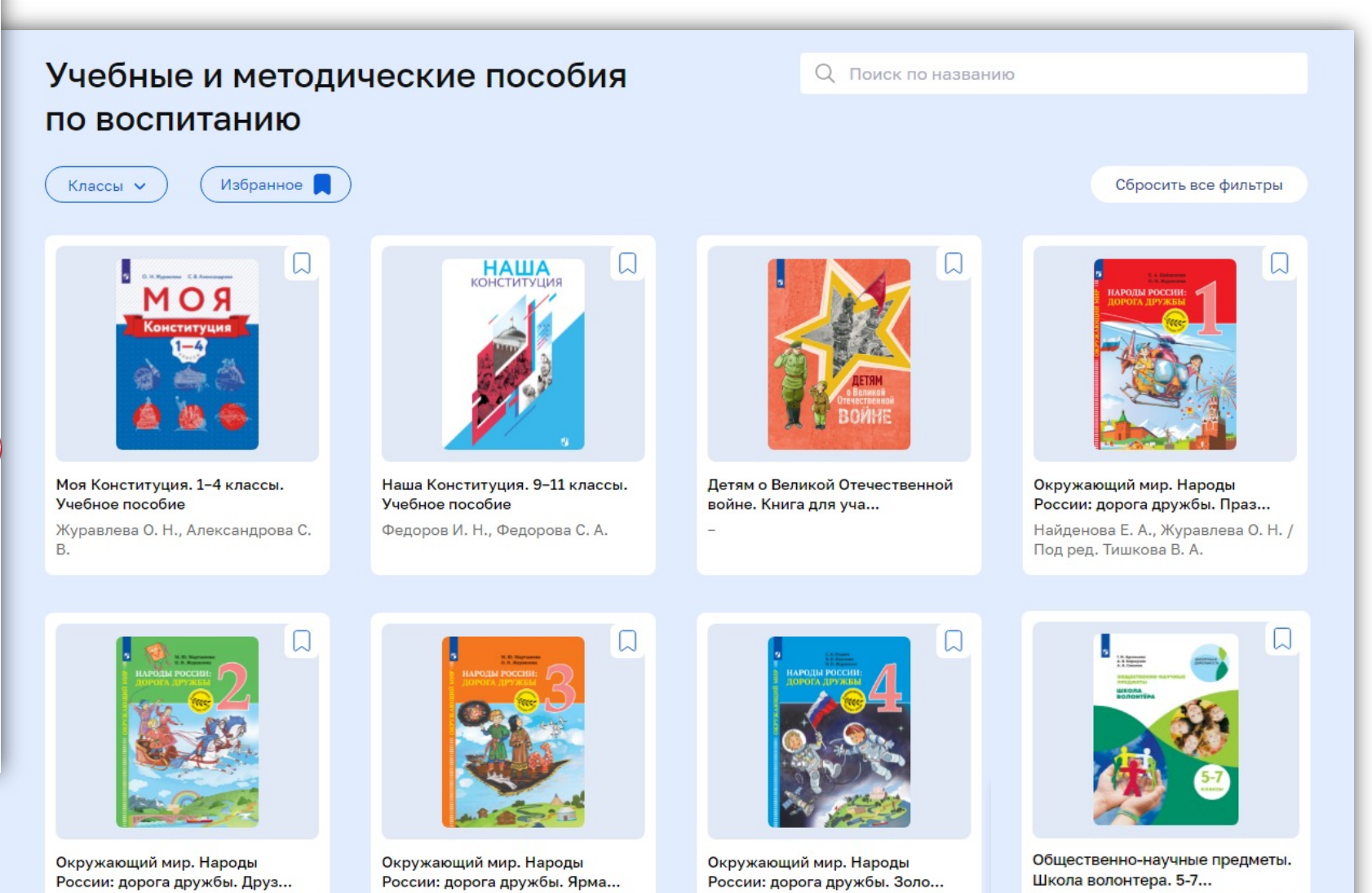

Рудник С.Н., Власенко В.И.,

Журавлева О.Н. / Под ред.

Мартынова М. Ю., Журавлева О. Н. / Под ред. Тишкова В. А.

Q

帶

ମ୍ପ

E

দ্দি

間

24

## Цифровой сервис «ПРОвоспитание»

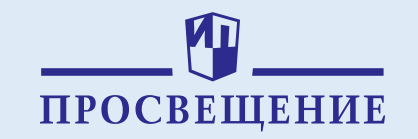

### Ответы на часто задаваемые вопросы

• Столько стоит доступ к сервису?

Стоимость сервиса «ПРОвоспитание» можно узнать по запросу. Перейти по ссылке <u>https://media.prosv.ru/vospitanie</u>, оставьте заявку и ожидайте звонка/письма от специалиста.

• Как купить сервис?

Перейти по ссылке <u>https://media.prosv.ru/vospitanie</u>, оставить заявку на покупку сервиса и ожидать звонка/письма от специалиста.

• Есть ли у цифрового сервиса демодоступ?

У цифрового сервиса «ПРОвоспитание» есть пробный период (14 дней), в который пользователям предоставляется ограниченный функционал.

- Каков срок действия купленной лицензии?
   1 календарный год.
- Если у сервиса мобильная версия?

На цифровой сервис «ПРОвоспитание» можно зайти с компьютера, с планшета и со смартфона. Обратите внимание, что раздел «Конструктор документов» недоступен со смартфона в силу его специфики.

Куда обращаться, если возникли другие вопросы?
 Контакты службы поддержки внизу страницы сервиса. Email: vopros@prosv.ru, тел. +7 (495) 789-30-40.